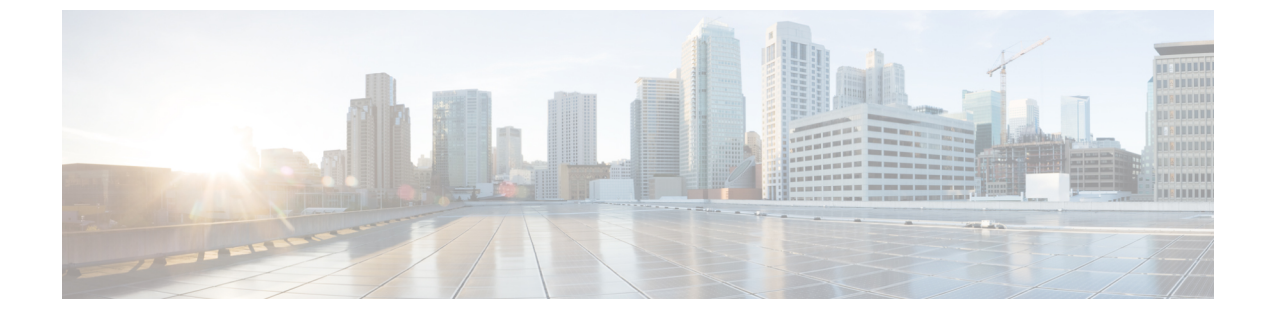

## ESC システムレベルの設定

• ESC ポータルからのログのダウンロード (1ページ)

## ESC ポータルからのログのダウンロード

ESCポータルからすべてのログファイルをダウンロードできるようになりました。ログには次の2種類があります。

- ・トレースログ: vimmanager ログ、esc\_rest ログ、および esc\_netconf ログが含まれます。
- システムログ: escmanager ログ、vimmanager ログ、およびトレースログを除く他のすべての ESC 関連ログが含まれます。

## 手順

ステップ1 [システム (System)]>[ログ (Logs)]の順に選択します。

ステップ2 トレースログの[メッセージのトレースログを要求(Request message trace logs)]をクリックするか、すべての ESC 関連ログの[システムログを要求(Request system logs)]をクリックします。

ダウンロード可能なファイルが(作成後に)テーブルに表示されます。

ログが大きい場合は、コンパイルに時間がかかることがあります。ファイルをダウンロードす る前に、しばらく待つ必要があります。

ステップ3 ダウンロード可能なファイルをクリックして、マシンに保存します。

I

翻訳について

このドキュメントは、米国シスコ発行ドキュメントの参考和訳です。リンク情報につきましては 、日本語版掲載時点で、英語版にアップデートがあり、リンク先のページが移動/変更されている 場合がありますことをご了承ください。あくまでも参考和訳となりますので、正式な内容につい ては米国サイトのドキュメントを参照ください。